## 本會推出"消保易" 綜合服務電子平台(I)

為了讓消費者更容易使用本會的電子服務,同時配合 電子政務工作的推進,於今年11月20日推出了"消保 易"綜合服務電子平台,此平台整合了本會的投訴、 查詢、反映意見及活動等服務,且為了方便消費者 能緊貼本會發佈的消費資訊,本會於平台上提 供了產品檢測及服務調查報告等資訊讓消 費者查閱。

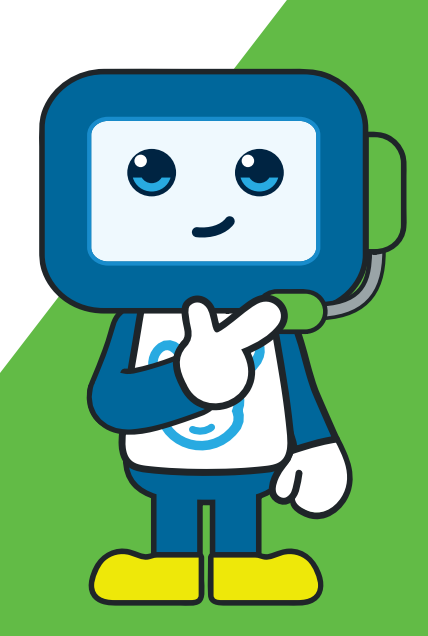

消費者可透過手機掃瞄二維碼登入平台,平台操 作簡單,可選擇中文繁體、中文簡體、葡文或英文界 面,方便市民及旅客使用本會服務。

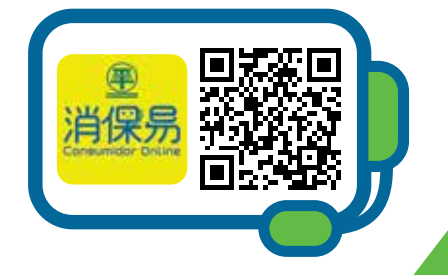

如消費者遇到消費問題,可透過平台作出諮詢或投訴,消 費者需先登記聯絡資料,並陳述遇到的消費問題及上載證明文 件,完成驗證後個案將獲本會跟進,而消費者亦可隨時登入平台查 詢投訴個案進度。

消費者可依以下步驟完成消費投訴:

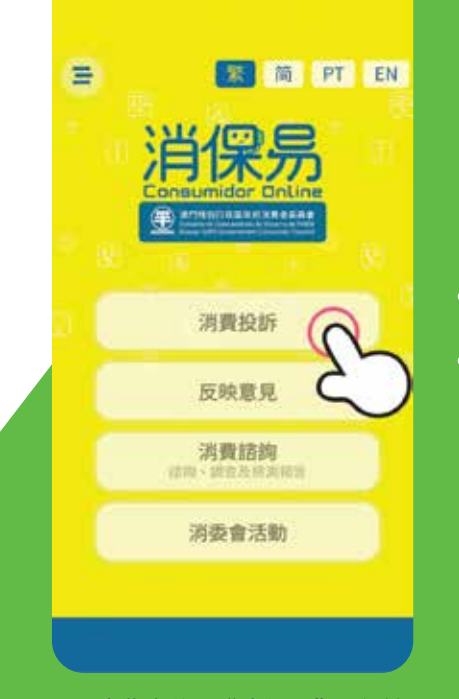

 消費者進入"消保易"平台首 頁,並點選"消費投訴"一欄;

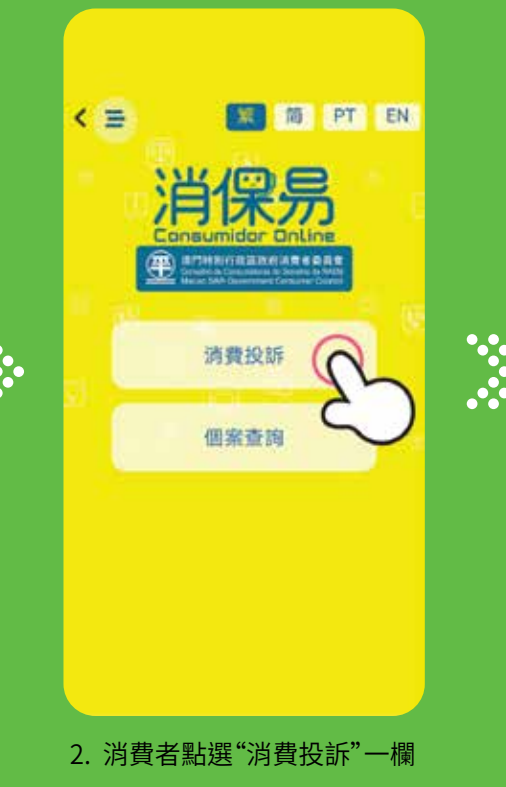

許/話詞/建讀個來內有關資料部份或全 部轉介有權限公共部門協助跟進,另根 據同一條法律g項規定,將之轉交予涉 案利害關係人/商號進行調解工作。

 為配合協助調解及進行消費爭議仲 載所須(如跟進個案過程中須要就相關 資料徵詢本會之行業顧問或同業人士之 意見)。

- (如適用)將可能或涉及本地區以
外之消費爭議個索轉介具權限處理當地
消費爭議之國內或海外公共部門或實體
以協助跟進。

 得申訴/當事人同意用作與保護消費 權益相關之其他工作用途。

2.申訴/當事人有權申請查閱及修改保 存於其檔案內之相關個人資料,或直接 向接收由本會轉交保存有個人資料之相 關檔案的其他公共部門、私人機構或上 這所指的實體作出查閱及修改之申請。

我已閱讀及同意此聲明所列之條款。

已則讀繼續

 消費者需先閱讀收集個人資 料聲明,點選"我已閱讀及
同意此聲明所列之條款",再點 選"已閱讀繼續";

## 11 澳門消費

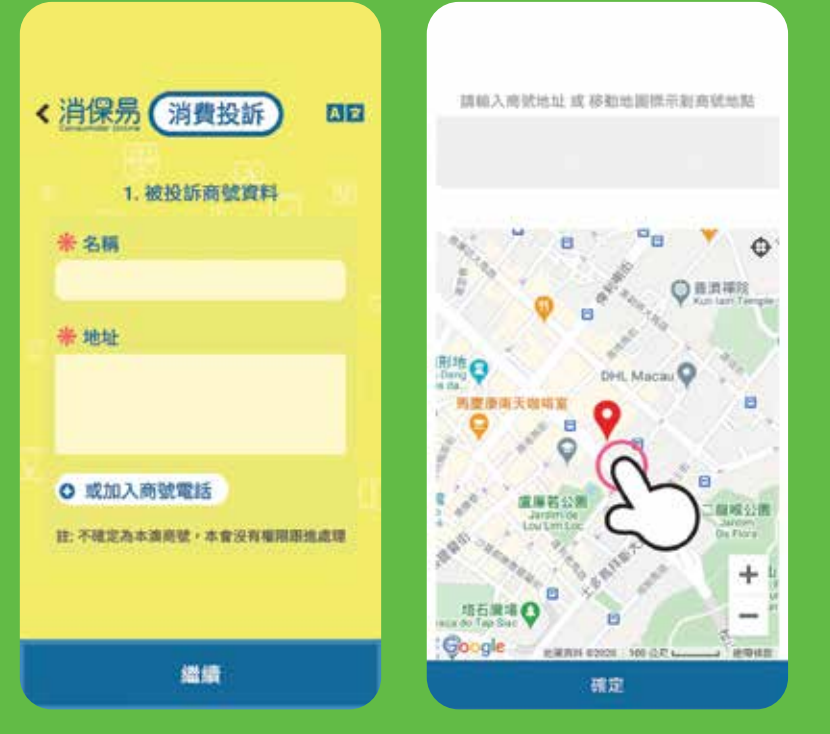

 消費者需填寫投訴商號的名稱及地址,亦 可填寫商號電話以便本會跟進;

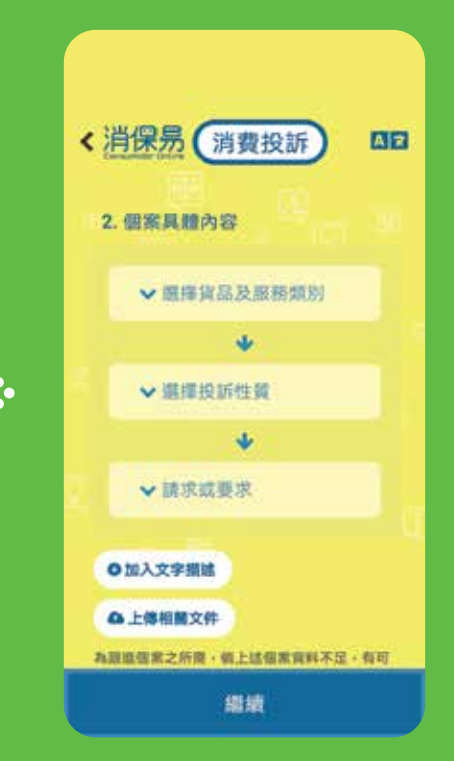

 消費者需在個案具體內容中,分別 依次點選"選擇貨品及服務類別"、"選 擇投訴性質"、"請求或要求"來選擇投 訴的具體內容,並可陳述投訴內容及 上載證明文件,然後點選"繼續";

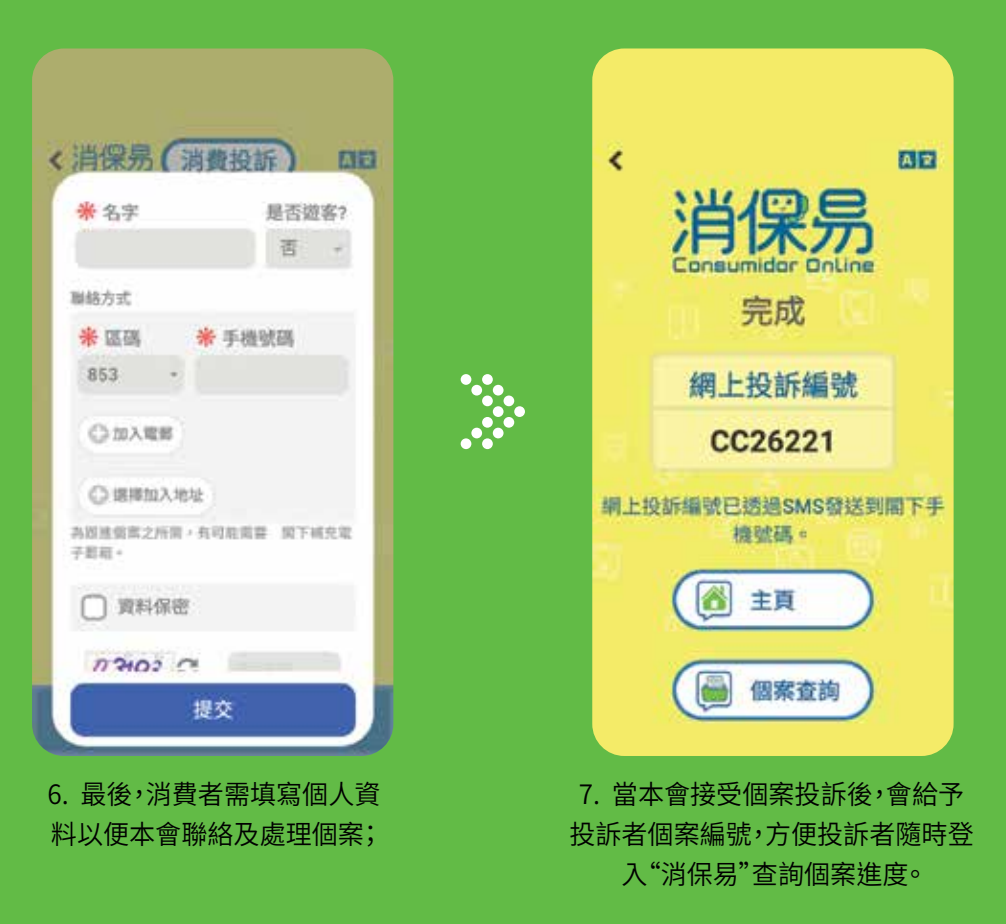

澳門消費 12

<

消費者可依以下步驟進行個案進度查詢:

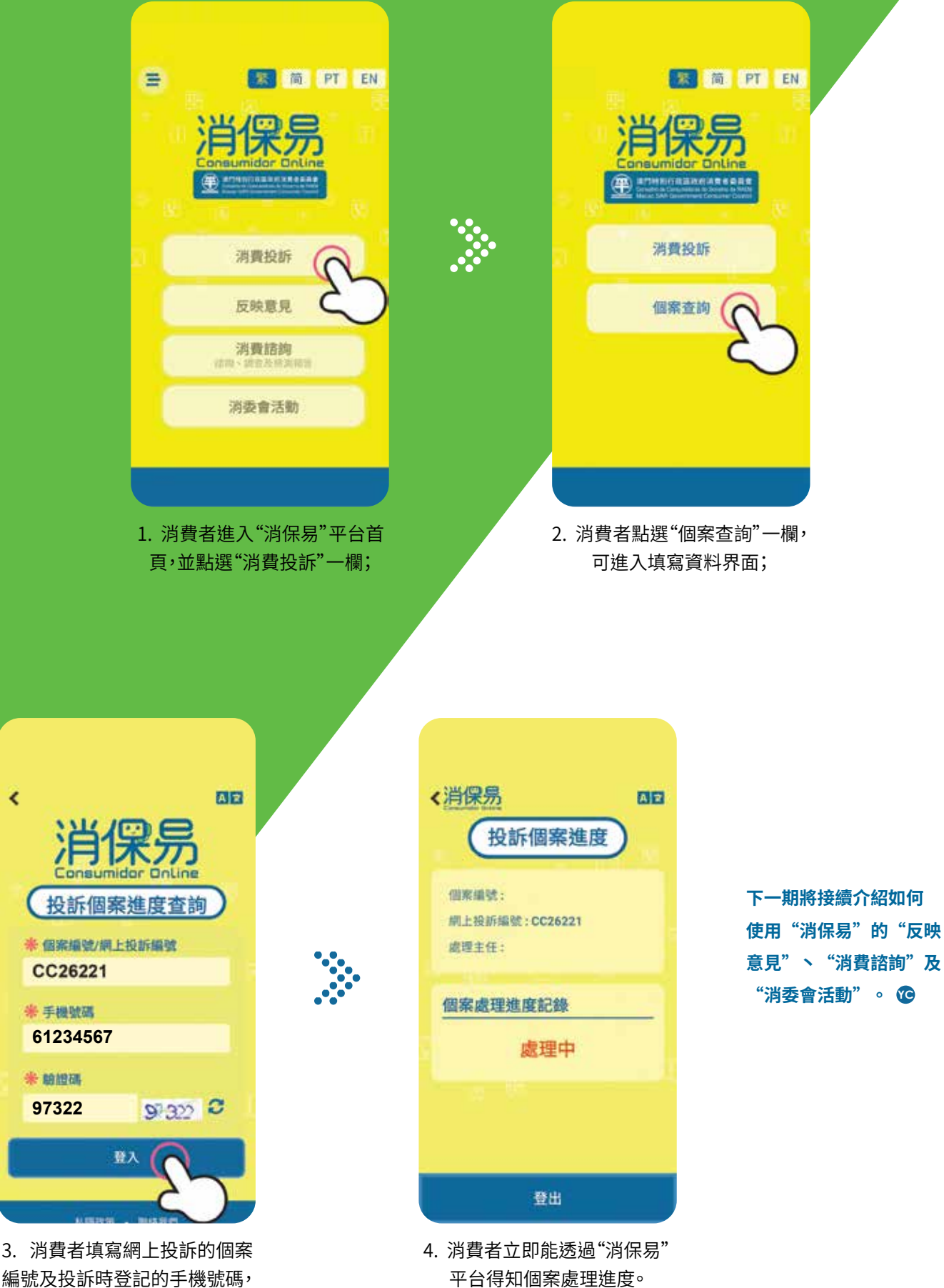

編號及投訴時登記的手機號碼, 並填寫驗證碼後點選"登入";